## **EMMA-GenDB** Integration

There are several entry points in EMMA which lead to sequence information in GenDB. The first one uses the search function on the welcome page:

- On the BRIGEP entry page click the 'Jump to EMMA' button
- On the EMMA welcome page, locate the search bar at the top
- Enter 'smc' in the search field and click the 'Search' button
- In the search result list click on one of the links named 'Smc ... '
- The 'Sequence Viewer' page will appear
- Under: '*Latest annotation (from GenDB)*' you can see the annotation assigned to this sequence in GenDB.
- Following one of the links under '*View in GenDB*' a GenDB-window will be opened showing the details of the corresponding sequence.
- Contig View shows the gene location within its contig (in this case the S. meliloti chromosome)
- Jump to region will display the corresponding region
- View annotation will open a window with details of the functional annotation of that region

The EMMA sequence viewer is linked wherever a sequence is encountered, e.g. from a data sheet.

- From the portal enter EMMA
- On the welcome page click 'Browse/Analyse an existent experiment'
- Click on the number besides 'Transformed Datasets'
- Check the checkbox for the dataset named 'SignificanceTest'
- Click 'Show' This opens a new window with the dataset
- Click on one of the row names under Reporter Identifier
- · A window will open showing information about the reporter
- From there you can directly got to GenDB via '-> GenDB' or go to the sequence viewer and procede as stated above